# 使用Okta通过SSO身份验证配置Firepower管理中 心访问

# 目录

<u>简介</u> <u>先决条件</u> <u>要求</u> <u>使用的组件</u> <u>背景信息</u> <u>限制和限制</u> <u>配置步骤</u> <u>身份提供程序(OKTA)上的配置步骤</u> <u>FMC上的配置步骤</u> <u>验证</u>

# 简介

本文档介绍如何配置Firepower管理中心(FMC)以使用单点登录(SSO)进行身份验证以进行管理访问。

# 先决条件

#### 要求

Cisco 建议您了解以下主题:

- 对单点登录和SAML的基本了解
- •了解身份提供程序(iDP)上的配置

#### 使用的组件

本文档中的信息基于以下软件版本:

- •思科Firepower管理中心(FMC)版本6.7.0
- 确定身份提供者

**注意:**本文档中的信息是从特定实验环境中的设备创建的。本文档中使用的所有设备最初均采 用原始(默认)配置。如果您的网络处于活动状态,请确保您了解任何配置更改的潜在影响。

# 背景信息

单点登录(SSO)是身份和访问管理(IAM)的一个属性,通过仅使用一组凭证(用户名和密码)登录一次,用户就可以安全地使用多个应用和网站进行身份验证。 使用SSO时,用户尝试访问的应用或网

站依靠受信任的第三方来验证用户是否是他们所说的用户。

SAML(安全断言标记语言)是一个基于XML的框架,用于在安全域之间交换身份验证和授权数据 。它在用户、服务提供商(SP)和身份提供商(IdP)之间创建信任圈,允许用户一次登录多个服务

服务提供商(SP)是接收并接受由身份提供商(iDP)发出的身份验证断言的实体。 如其名称所述,服务 提供商提供服务,而身份提供商提供用户身份(身份验证)。

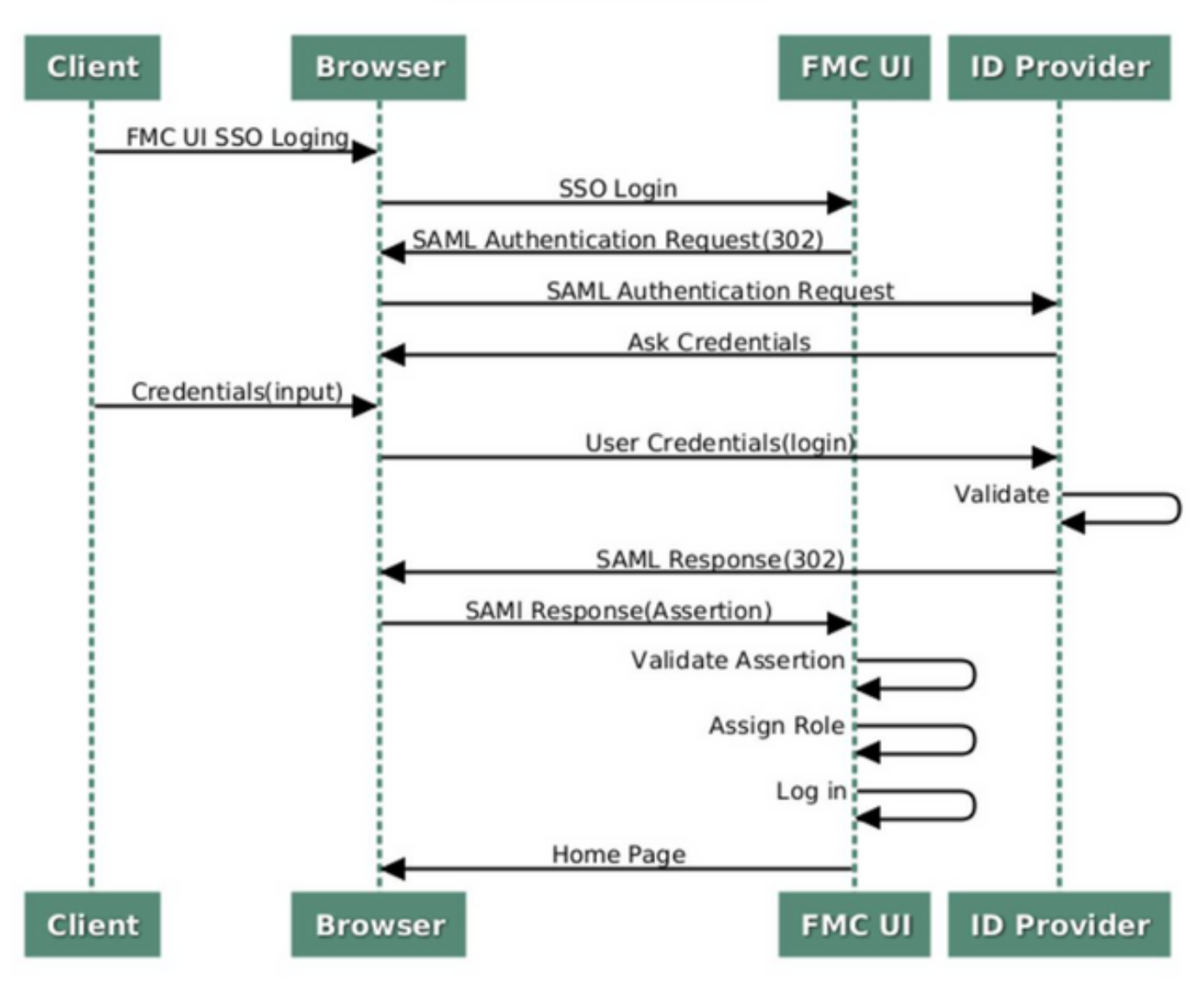

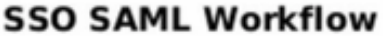

这些iDP受支持,并经过身份验证测试:

- 奥克塔
- OneLogin
- PingID
- Azure AD
- 其他(任何符合SAML 2.0的iDP)

**注意:无**新许可证要求。此功能在许可和评估模式下工作。

以下是FMC访问的SSO身份验证的已知限制和限制:

- •SSO只能配置为全局域
- HA对中的FMC需要单独配置
- •只有本地/AD管理员可以在FMC上配置SSO(SSO管理员用户将无法在FMC上配置/更新SSO设置)。

### 配置步骤

#### 身份提供程序(OKTA)上的配置步骤

步骤1.登录Okta门户。导航至**应用程序>**应用程序,如下图所示。

| okta        | Get Started | Dashboard | Direc | ory | Applications | Security | Workflow | Reports | Settings |
|-------------|-------------|-----------|-------|-----|--------------|----------|----------|---------|----------|
| 🕖 Dashi     | board       |           |       |     | Applications |          |          |         |          |
| Status      |             |           |       |     |              |          |          |         | 0        |
| Usage - Las | st 30 Days  |           |       |     |              |          |          |         | 0        |

步骤2.如此图所示,单击AddApplication(添加应用)。

| Application:      | S                   |  |
|-------------------|---------------------|--|
| H Add Application | Assign Applications |  |
| Q. Search         |                     |  |

步骤3.如此图所示,单击"创建**新应用"**。

| ← Back to Applications |                       | Create New App |
|------------------------|-----------------------|----------------|
| CATEGORIES             | O Search              |                |
| Featured               | C Postani             |                |
| API Management 6       | Featured Integrations | See all        |

步骤4.将平台**选**为Web。选择Sign On方法作为SAML 2.0。单击Create,如此图所示。

| l       | Create a New Application Integratio | n                                                                                                    | × |      |
|---------|-------------------------------------|----------------------------------------------------------------------------------------------------|---|------|
| 'n      | Platform                            | Web                                                                                                    |   |      |
|         | Sign on method                      | <ul> <li>Secure Web Authentication (SWA)</li> <li>Uses credentials to sign in. This integration works with most apps.</li> </ul>                      |   | . 40 |
| at<br>n |                                     | <ul> <li>SAML 2.0         Uses the SAML protocol to log users into the app. This is a better option than SWA, if the app supports it.     </li> </ul> |   | or   |
| ici     |                                     | OpenID Connect<br>Uses the OpenID Connect protocol to log users into an app you've built.                                                             |   | r    |
|         |                                     | Create Cancel                                                                                                    |   |      |

### 步骤5.提供应**用名称**、应**用徽标(可选),然**后单击**下**一步,如下图所示。

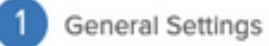

| App name              | FMC-Login                                                                                                    |
|-----------------------|----------------------------------------------------------------------------------------------------|
| App logo (optional) 🕜 | cisco.                                                                                                    |
|                       | cisco.png Browse                                                                                                    |
|                       | Upload Logo                                                                                                    |
|                       | Requirements                                                                                                    |
|                       | <ul> <li>Must be PNG, JPG or GIF</li> <li>Less than 1MB</li> </ul>                                                             |
|                       | For Best Results, use a PNG image with                                                                                         |
|                       | <ul> <li>Minimum 420px by 120px to prevent upscaling</li> <li>Landscape orientation</li> <li>Transparent background</li> </ul> |
|                       | Do not display application icon to users                                                                                       |
| App visibility        |                                                                                                    |

Cancel

Next

#### 步骤6.输入SAML Settings。

单点登录URL:https://<fmc URL>/saml/acs

受众URI(SP实体ID): https://<fmc URL>/saml/metadata

**默认中继状**态:/ui/login

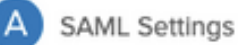

| single sign on one     | )         | https:// <fmc url="">/saml/</fmc> | acs                     |                 |
|------------------------|-----------|-----------------------------------|-------------------------|-----------------|
|                        |           | Use this for Recipient            | URL and Destination URL |                 |
|                        |           | Allow this app to requ            | est other SSO URLs      |                 |
| Audience URI (SP Entit | ty ID) 🔞  | https:// <fmc url="">/saml/</fmc> | metadata                |                 |
| Default RelayState 👩   |           | /ui/login                         |                         |                 |
|                        |           | If no value is set, a blank R     | elayState is sent       |                 |
| Name ID format 🔞       |           | Unspecified                       | Ŧ                       |                 |
| Application username   | 0         | Okta username                     | •                       |                 |
| Jpdate application use | ername on | Create and update                 | Ŧ                       |                 |
|                        |           |                                   | Show Ac                 | Ivanced Setting |
| ATTRIBUTE STATEME      |           | Ð                                 |                         | LEARN MOR       |
| Jamo                   | Name for  | met (antional) Malue              |                         | Lo un mon       |
| vanie                  | Name for  | mat (optional) Value              |                         |                 |
|                        | Unspe     | cified v                          |                         | Ŧ               |

步骤7.导航回Applications>Applications,如下图所示。

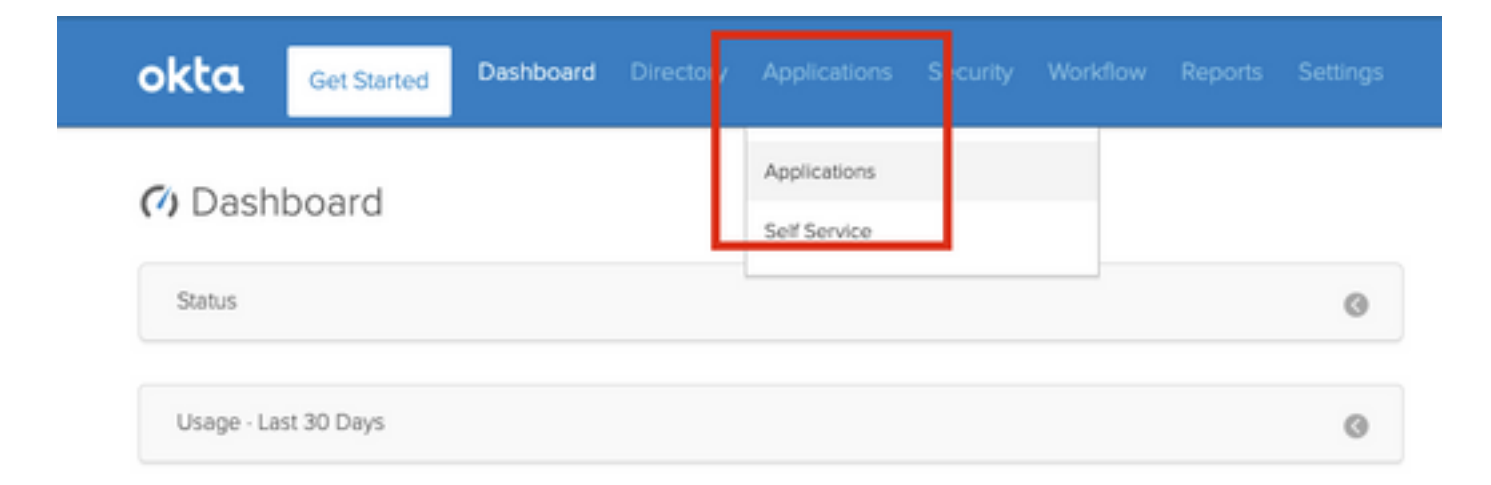

#### 步骤8.单击创建的应用名称。

| 4dd Application | Salary Assign Applications | More 🔻    |   |
|-----------------|----------------------------|-----------|---|
| Q  \$earch      |                            |           |   |
| STATUS          | abab                       | FMC-Login |   |
| ACTIVE          | cisco                      |           |   |
| INACTIVE        | 0                          |           | • |

步骤9.定位至"**分配**"。单击"Assign"。

您可以选择将单个用户或组分配给创建的应用名称。

| General  | Sign On  | Import Assignments                 |            |          |
|----------|----------|------------------------------------|------------|----------|
| Assign 👻 |          | Assignments                        | Q Search   | People * |
| FILTERS  | Pe       | rson                               | Туре       |          |
| People   | <b>1</b> | Rohan Biswas<br>robiswas@cisco.com | Individual | / ×      |
| Groups   |          |                                    |            |          |

### 步骤10.导航至**登录**。单击"查**看设置说明"**。单**击"身份提供程序"元**数据以查看iDP的元数据。

| eneral Sign On Import Assignments                                                                                                    | gs                                                                                                    |
|----------------------------------------------------------------------------------------------------|----------------------------------------------------------------------------------------------------|
|                                                                                                    |                                                                                                    |
| Settings                                                                                                    | Edit                                                                                                    |
| The sign-on method determines how a user signs into an<br>on methods require additional configuration in the 3rd pa                                                                                                    | nd manages their credentials for an application. Some sign-<br>arty application.                                       |
| The sign-on method determines how a user signs into an<br>on methods require additional configuration in the 3rd pa<br>Application username is determined by the user profile m<br>SAML 2.0                                                                                                    | nd manages their credentials for an application. Some signarty application.<br>An appling. Configure profile mapping   |
| The sign-on method determines how a user signs into an<br>on methods require additional configuration in the 3rd pa<br>Application username is determined by the user profile n<br>SAML 2.0<br>Default Relay State ul/login                                                                                                    | nd manages their credentials for an application. Some sign-<br>arty application.<br>napping. Configure profile mapping |
| The sign-on method determines how a user signs into an on methods require additional configuration in the 3rd pa Application username is determined by the user profile n           Image: SAML 2.0           Image: Default Relay State           Image: SAML 2.0           Image: SAML 2.0 | ad manages their credentials for an application. Some signarity application.<br>happing. Configure profile mapping     |

将文件另存为要在FMC上使用的.xml文件。

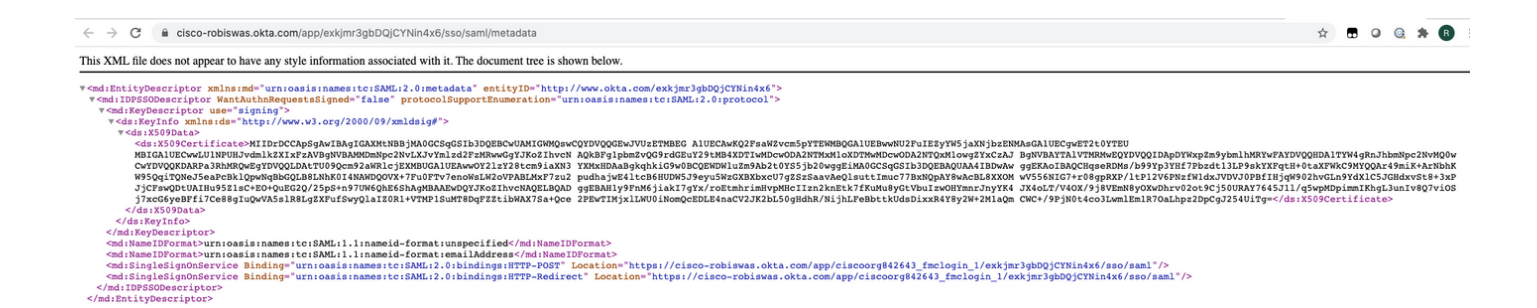

#### FMC上的配置步骤

步骤1.使用管理员权限登录FMC。导航至系统>用户。

| Overview Analysis Policies Devices Objects AMP Intelligence |       |         |             |         |            | 0         | Dep oy | System |
|-------------------------------------------------------------|-------|---------|-------------|---------|------------|-----------|--------|--------|
| Configuratio                                                | Users | Domains | Integration | Updates | Licenses • | Logging • | Health | • Mon  |
|                                                             |       |         |             |         |            |           |        |        |

步骤2.单击Single Sign-On(单点登录),如下图所示。

| Overview | Analysis  | Policies | Devices    | Objects    | AMP  | Intelligence |   |
|----------|-----------|----------|------------|------------|------|--------------|---|
|          |           |          |            |            |      |              | _ |
| Users    | User Role | s Exte   | ernal Auth | entication | Sing | le Sign-On   |   |
|          |           |          |            |            |      |              |   |

步骤3.**启**用Single Sign-On选项(默认为禁用)。

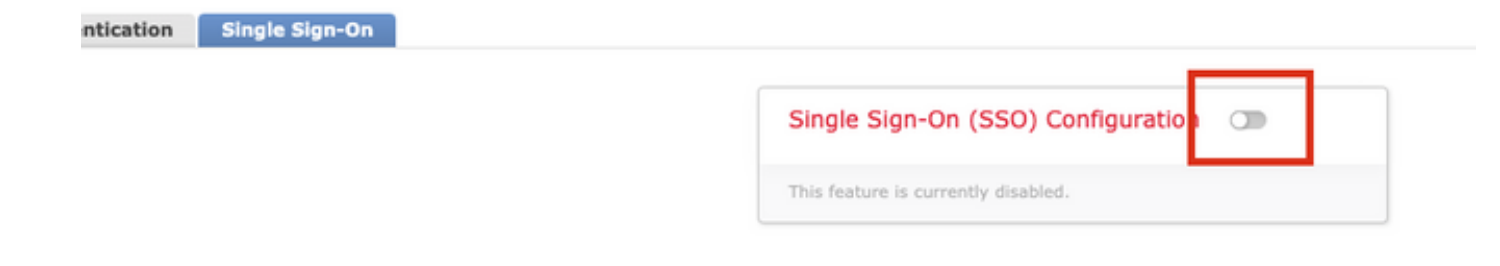

步骤4.单击"配置SSO"以开始FMC上的SSO配置。

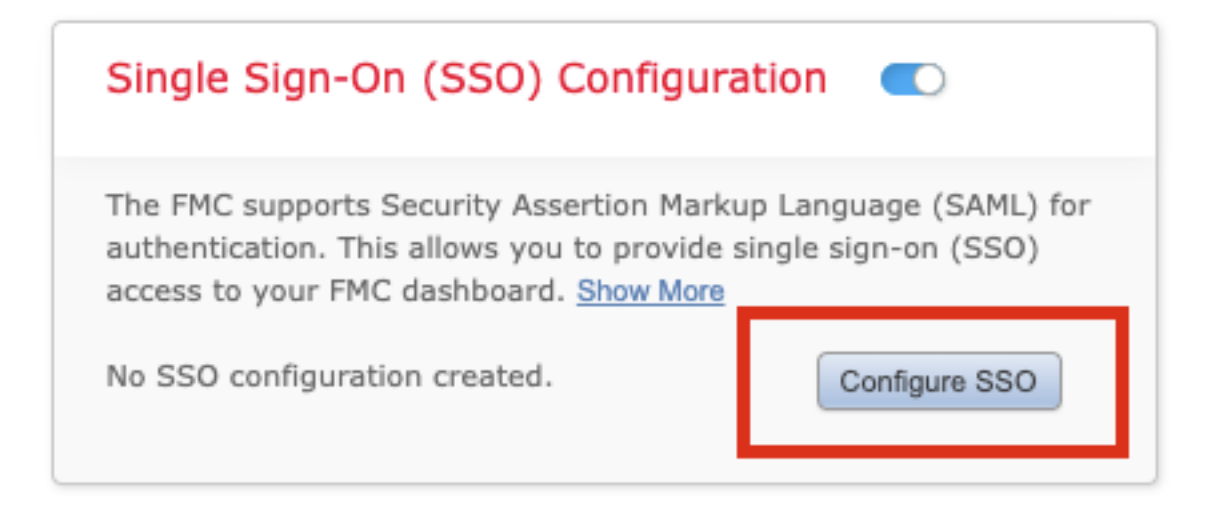

#### 步骤5.选择FMC SAML提供程序。单击 Next。

#### 本演示使用Okta。

| Select the SAML provider to authentic<br>Okta | ate SSO users for the FMC: |      |
|-----------------------------------------------|----------------------------|------|
| OneLogin                                      |                            |      |
| Azure                                         |                            |      |
| O PingID                                      |                            |      |
| Other                                         |                            |      |
| ten 1 of 3                                    |                            | Novt |

步骤6.您可以选择手**动配置**并手动输入iDP数据。单击Next,如

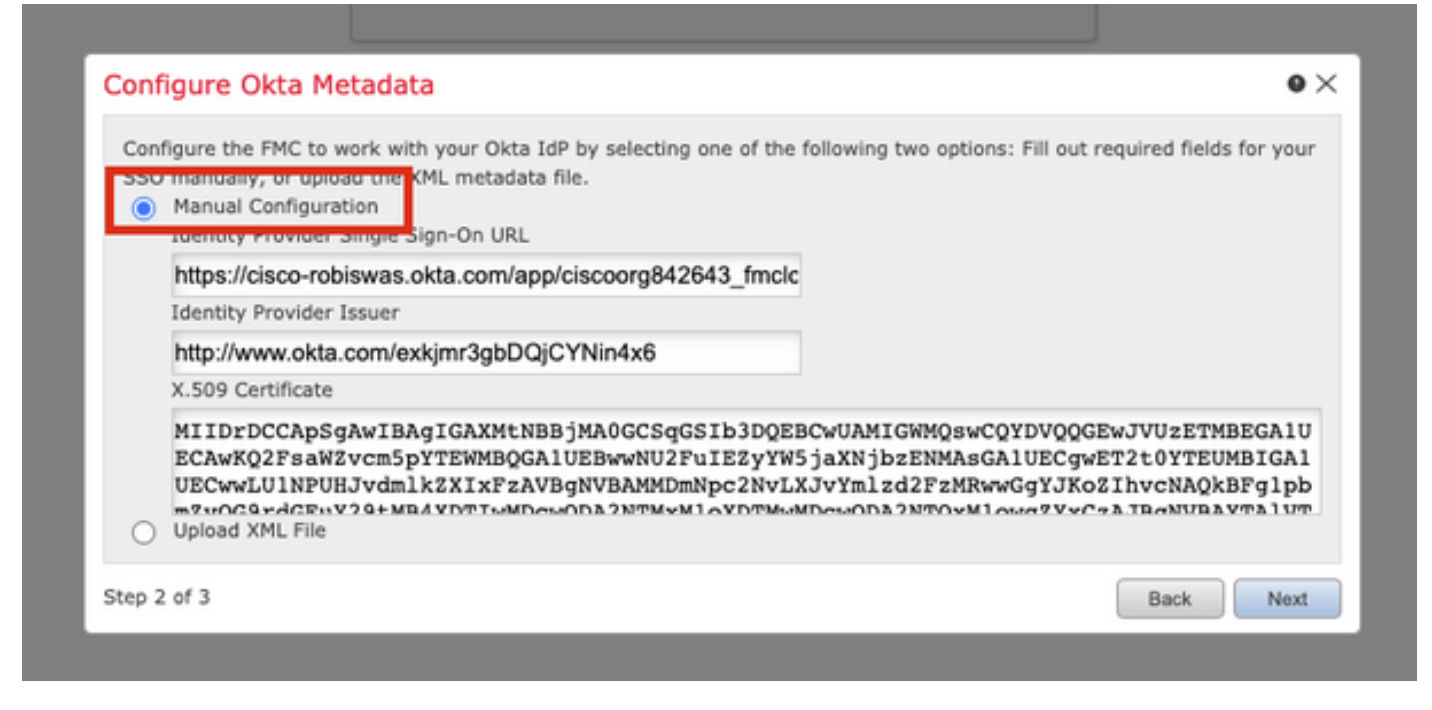

您还可以选择上载XML文件并上载在Okta配置步骤10<u>中检索</u>的XML文件。

| gare                                  |                                                                                                    |                 |
|---------------------------------------|----------------------------------------------------------------------------------------------------|-----------------|
| Configure the<br>SSO manual<br>Manual | FMC to work with your Okta IdP by selecting one of the following two options: Fill out required fy, or upload the XML metadata file.<br>Configuration<br>XML File | fields for your |
|                                       | Drag and drop an XML file here, or click to upload an XML file containing your SSO credentia                                                                      | ls.             |
| tep 2 of 3                            | Bac                                                                                                    | k Next          |

上传文件后,FMC将显示元数据。单击Next,如下图所示。

| Configure Okta Metadata                                                                                                    |
|----------------------------------------------------------------------------------------------------|
|                                                                                                    |
| Configure the FMC to work with your Okta IdP by selecting one of the following two options: Fill out required fields for your<br>SSO manually, or upload the XML metadata file.<br>Manual Configuration<br>Upload XML File |
| Drag and drop an XML file here, or click to upload an XML file containing your SSO credentials.                                                                                                    |
| File                                                                                                    |
| metadata.xml                                                                                                    |
| Identity Provider Single Sign-On URL                                                                                                    |
| https://cisco-robiswas.okta.com/app/ciscoorg842643_fmclogin_1/exkjmr3gbDQjCYNin4x6/sso/saml                                                                                                    |
| Identity Provider Issuer                                                                                                    |
| http://www.okta.com/exkjmr3gbDQjCYNin4x6                                                                                                    |
| X.509 Certificate<br>MIIDrDCCApSgAwIBAgIGAXMtNBBiMA0GCSgGSIb3DQEBCwUAMIGWMQswCQYDVQQGEwJVUzETMBEGA1UI                                                                                                    |
|                                                                                                    |
| Step 2 of 3 Back Next                                                                                                    |

### 步骤7.**检验**元数据。单击**Save**,如此图所示。

| Verify Okta Metadata                                                                                                    | ۰×   |
|----------------------------------------------------------------------------------------------------|------|
| Test the Okta metadata by clicking the <b>Test Configuration</b> button on the <b>System / Users / Single Sign-On</b> page a<br>you save.)<br>Identity Provider Single Sign-On URL<br>https://cisco-robiswas.okta.com/app/ciscoorg842643_fmclogin_1/exkjmr3gbDQjCYNin4x6/sso/saml | fter |
| Identity Provider Issuer<br>http://www.okta.com/exkjmr3gbDQjCYNin4x6<br>X.509 Certificate<br>MIIDrDCCApSgAwIBAgIGAXMtNBBjMA0GCSqGSIb3DQEBCwUAMIGWMQswCQYDVQQGEwJVUzETMBEGA1UECAwKQ2Fs                                                                                             | a₩Zv |
| Step 3 of 3 Back                                                                                                    | šave |

步骤8.在Advanced Configuration下**配置Role Mapping/Default User Role**。

| Single Sign-On (SSO) C                                                                                                    | Configuration 🔍 |  |  |  |  |
|----------------------------------------------------------------------------------------------------|-----------------|--|--|--|--|
| Configuration Details /<br>Identity Provider Single Sign-On URL<br>https://cisco-robiswas.okta.com/app/ciscoorg842643_<br>Identity Provider Issuer<br>http://www.okta.com/exkjmr3gbDQjCYNin4x6<br>X.509 Certificate<br>MIIDrDCCApSgAwIBAgIGAXMtNBBjMA0GCSqGSIb3DQ |                 |  |  |  |  |
| ✓ Advanced Configuration (Rol                                                                                                    | le Mapping)     |  |  |  |  |
| Default User Role                                                                                                    | Administrator 🗸 |  |  |  |  |
| Group Member Attribute                                                                                                    |                 |  |  |  |  |
| Access Admin<br>Administrator<br>Discovery Admin<br>External Database User                                                                                                    |                 |  |  |  |  |
| Intrusion Admin<br>Maintenance User                                                                                                    |                 |  |  |  |  |
| Network Admin                                                                                                    |                 |  |  |  |  |
| Security Analyst                                                                                                    |                 |  |  |  |  |
| Security Analyst (Read Only)                                                                                                    |                 |  |  |  |  |
| Security Approver                                                                                                    |                 |  |  |  |  |
| Threat Intelligence Director (TID) User                                                                                                    |                 |  |  |  |  |

步骤9.要测试配置,请单击**测试配置**,如本图所示。

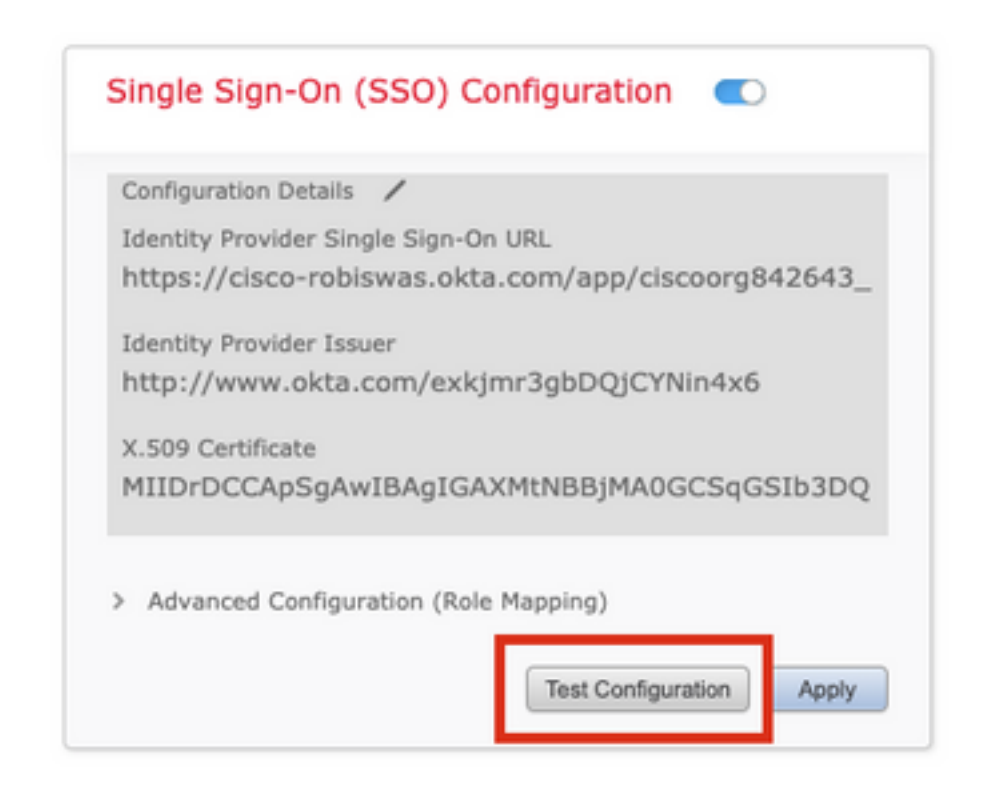

如果测试成功,您应在浏览器的新选项卡上看到此图像中显示的页面。

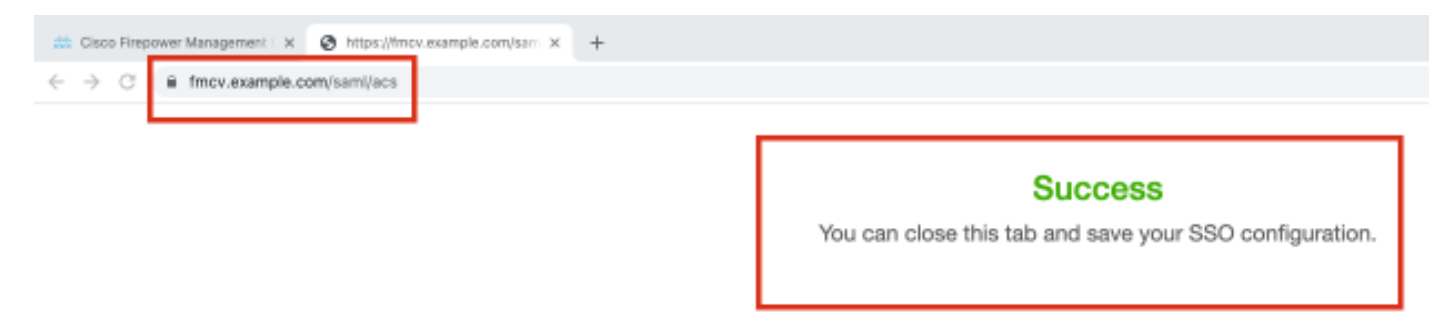

步骤10.单击"应用"保存配置。

| Configuration Details  | /                                |
|------------------------|----------------------------------|
| Identity Provider Sing | le Sign-On URL                   |
| https://cisco-robis    | was.okta.com/app/ciscoorg842643_ |
| Identity Provider Issu | er                               |
| http://www.okta.o      | com/exkjmr3gbDQjCYNin4x6         |
| X.509 Certificate      |                                  |
| MIIDrDCCApSgAw         | IBAgIGAXMtNBBjMA0GCSqGSIb3DQ     |
|                        |                                  |
| Advanced Configur      | ation (Role Mapping)             |

SSO应该已成功启用。

| ingle S   | Sign-On (SSO) Configuration 🛛 🔍             |
|-----------|---------------------------------------------|
| Configura | tion Details 🖌                              |
| Identity  | Provider Single Sign-On URL                 |
| https://  | cisco-robiswas.okta.com/app/ciscoorg842643_ |
| Identity  | Provider Issuer                             |
| http://v  | vww.okta.com/exkjmr3gbDQjCYNin4x6           |
| X.509 Ce  | rtificate                                   |
| MIIDrD    | CCApSgAwIBAgIGAXMtNBBjMA0GCSqGSIb3DQ        |

# 验证

从浏览器导航至FMC URL:https://<fmc URL>。单击Single Sign-On。

| j.       | luilu<br>isco |
|----------|---------------|
| Fire     | ower          |
| Mana     | gement 🛛      |
| Ce       | enter         |
|          |               |
| Username |               |
| Password |               |
| Sing     | le Sign-On    |
|          | Log In        |
|          |               |

您将被重定向到iDP(Okta)登录页。提供您的SSO凭证。单击"**Sign in(登录)**"。

| Connecting to |  |
|---------------|--|
|---------------|--|

#### Sign-in with your cisco-org-842643 account to access FMC-

Login

| okta                                                             |  |
|------------------------------------------------------------------|--|
|                                                                  |  |
| Cian In                                                          |  |
| Sign In<br>Jsername                                              |  |
| Sign In<br>Jsername<br>robiswas@cisco.com                        |  |
| Sign In<br>Jsername<br>robiswas@cisco.com<br>Password            |  |
| Sign In<br>Jsername<br>robiswas@cisco.com<br>Password<br>••••••  |  |
| Sign In<br>Jsername<br>robiswas@cisco.com<br>Password<br>••••••• |  |

如果成功,您应该能够登录并查看FMC默认页面。

#### 在FMC上,导航至**System > Users**,查看已添加到数据库的SSO用户。

| Users User Roles E | sternal Authentication | Single Sign-On |               |                       |                   |        |         |             |
|--------------------|------------------------|----------------|---------------|-----------------------|-------------------|--------|---------|-------------|
|                    |                        |                |               |                       |                   |        | 0       | Create User |
|                    |                        |                |               |                       |                   | Filter |         |             |
| Username           |                        | Real Name      | Roles         | Authentication Method | Password Lifetime |        | Enabled | Actions     |
| admin              |                        |                | Administrator | Internal              | Unlimited         |        |         | 0           |
| robiswas@cisco.com |                        |                | Administrator | External (SSO)        |                   |        |         | Ø           |